# **Dynamics Lab Data Export Guide**

**Aerial Robotics Virtual Lab** 

## PROCEEDURE

## STEP 1

Then, launch the Aerial Robotics Virtual Lab application by double-clicking on the desktop shortcut.

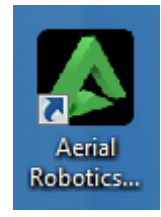

| Please select a difficultly<br>level: |
|---------------------------------------|
| Demo                                  |
| Basic                                 |
| Assessment                            |
|                                       |

ain Menu

Labs

Assembly

Screenshots

Settings

## STEP 2

Select "Assessment", then select "Labs" from the main menu.

STEP 3 Select "Dynamics" from the Labs menu.

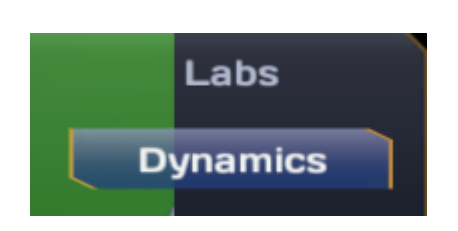

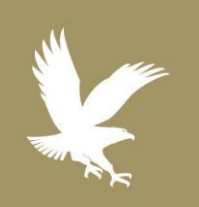

## 3/20/17

s eLS.32.1

Academic Technology

**(** 1.866.554.8406

Page 1

EMBRY-RIDDLE Aeronautical University. WORLDWIDE

## **Dynamics Lab Data Export Guide**

#### STEP 4

Make sure "Data Capture Power" is set to ON and "Shake Table Power" is set to OFF

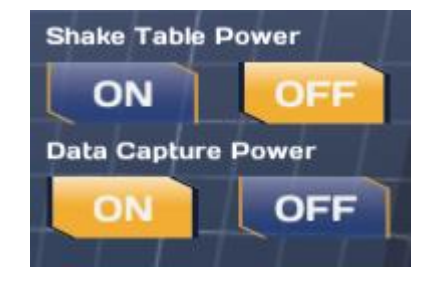

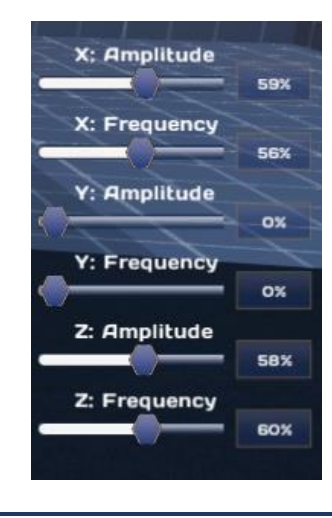

## STEP 5

Set the amplitudes and frequencies for each axis to the desired levels using the sliders, then set the "Shake Table Power" to ON.

#### STEP 6

After the experimet, click the "Export" button. From the dialogue box, select the folder where you want to save. Give an appropriate name to the file and click "Save"

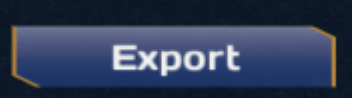

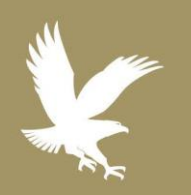

### 3/20/17

- 📎 eLS.32.1
- Academic Technology
- C 1.866.554.8406

Page 2

**EMBRY-RIDDLE** Aeronautical University.

WORLDWIDE